## **Online Admission Application Step-by-Step Instructions for Running Start Students**

Before you can apply for the Running Start program, you must first apply for admission to North Seattle College. Follow these steps to complete the online admission application. The application link is located on this page: Admissions Application | North Seattle College

- 1. Click Create New Account
  - a. Set up username and password
  - b. Follow prompts to verify new account

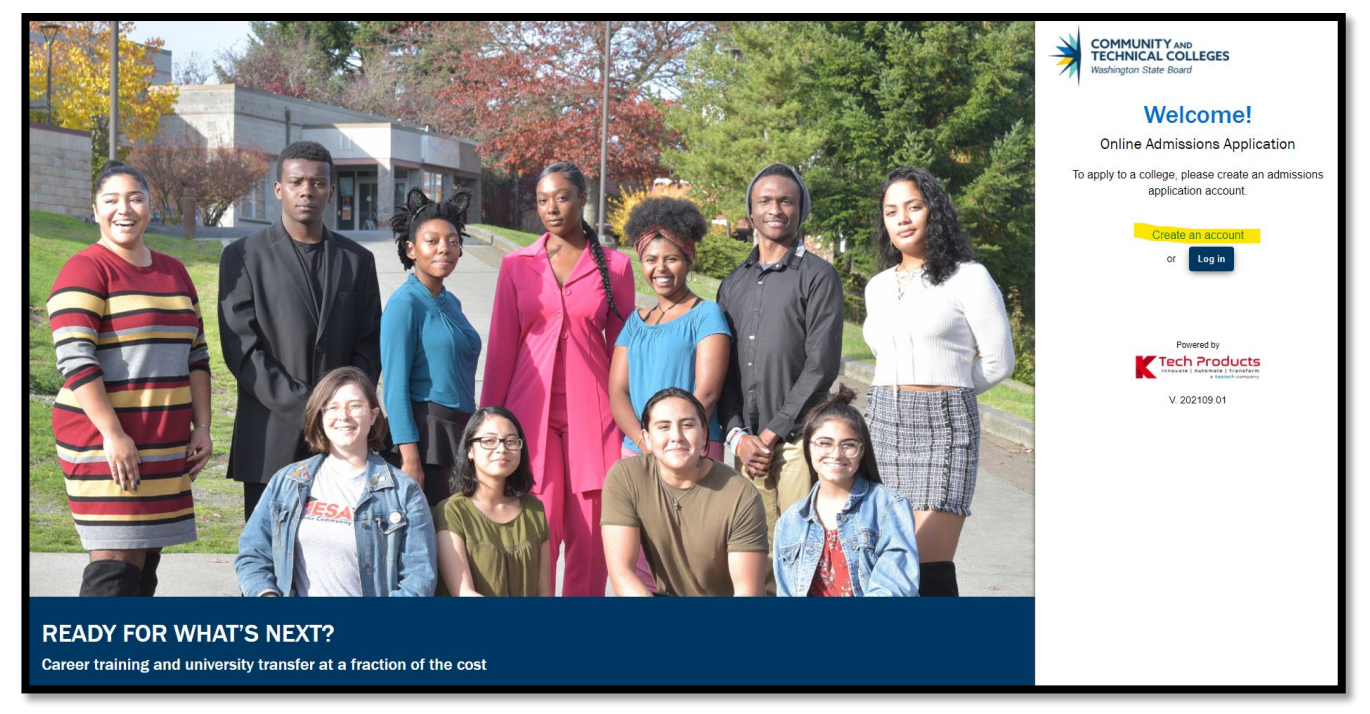

- 2. Log in to the Online Admission Application using the username and password that you just created.
- 3. Start A New Application by selecting options from the drop-down menus:

| COMMUNITY AND<br>TECHNICAL COLLEGES<br>Washington State Board | Take you                                                                                                    | r life to the next level!                |
|---------------------------------------------------------------|----------------------------------------------------------------------------------------------------|------------------------------------------|
| NOUN                                                          | Start A New Application<br>Immediately below this page, you will find detailed<br>explanations for each section.                                                                                                    | €≎ Logout                                |
|                                                               | College *           North Seattle College                ×               ×               ×               ×               ×               ×               ×               ×               ×               ×               ×               ×               ×               ×               ×               ×               ×               ×               ×               ×               ×               ×               ×               ×               ×               ×               ×               ×               ×               ×               ×               ×               ×               ×               ×               ×               ×               ×               ×               ×               ×               ×               ×               ×               ×               ×               ×               × | I will be enrolling as a * Running Start |
|                                                               | Program *<br>Academic                                                                                                    | Term *<br>WINTER 2022                    |
|                                                               | Degree or Certificate 1 am seeking *<br>Undecided - Academic                                                                                                    | Academic Focus Area                      |
|                                                               | $\longrightarrow$                                                                                                    | Apply                                    |

a. College: North Seattle College

- b. I will be enrolling as: Running Start
- c. Program: Academic
- d. Term: Select the quarter you plan to start classes
- e. Degree or Certificate I am seeking: Select "Undecided Academic" unless pursuing a specific AA or AS transfer degree. (You can always change your mind about this later.)
- f. Academic Focus Area: You can leave this blank.
- 4. Click <u>Apply</u> to continue your application.
- 5. Fill in required personal information details (address, phone number, birthdate, etc.) and click <u>Next></u>

| Admissions Information Term: WINTE                                                                                                    | R 2022   Type: Running Start   Program: A                                                                                                    | Academic   Plan: Undecided - Academic                           | *                                                                                                    |
|----------------------------------------------------------------------------------------------------|----------------------------------------------------------------------------------------------------|-----------------------------------------------------------------|----------------------------------------------------------------------------------------------------|
| NORTH SEATTLE<br>COLLEGE<br>North Seattle College<br>Term : WINTER 2022                                                                              | College<br>North Seattle College<br>Term<br>WINTER 2022                                                                                                    | Admission Type<br>Running Start<br>Plan<br>Undecided - Academic | Program<br>Academic<br>Sub-Plan<br>None                                                                                                    |
| Review and Submit  * Requires response   All required fields are filled out  C Required fields are not filled out  C Completed  Started  Not Started | Address Line 2 Postal Code * Click the "Next" button to save your informat the left menu for all completed sections. You section will be selectable only if it appears af be submitted. | Address Line 3                                                  | City * County Ark will appear to the right of the section name in ting the section link in the list on the left. The ections have been completed, the application can Next > Save for later |

6. Search and select your high school in the pop-up window.

| School/College Sear            | ch             |              |           | × |
|--------------------------------|----------------|--------------|-----------|---|
| Enter School/College<br>Ingrah | Select Country | Select State | Enter Cit | у |
| School/College Name            | Country        | State        | City      |   |
| Ingraham High School           | USA            | WA           | Seattle   |   |
|                                |                |              |           |   |
|                                |                |              |           |   |
|                                |                |              |           |   |
| tea                            |                |              |           |   |

7. Enter attendance dates and high school grade level. Then click <u>Next></u>

| Add School/College Search High School *                             | Location Code                 | Country<br>United States |
|---------------------------------------------------------------------|-------------------------------|--------------------------|
| Address Line 1<br>1819 N 135Th St                                   | Address Line 2                | Address Line 3           |
| city<br>Seattle                                                     | Postal Code<br>98133-7709     | State<br>Washington      |
| Attended From Date *<br>9/10/2019                                   | Attended To Date * 11/16/2021 |                          |
| What will your high school completion status be w<br>Eleventh Grade | hen you begin college? *      | •                        |

- 8. Select answers to optional Ethnicity Details questions. Click Next>
- 9. Select answers to Supplemental Questions. Click Next>

| Supplemental Questions                                                                                                    |
|----------------------------------------------------------------------------------------------------|
| Required items are indicated by an asterisk*                                                                                                    |
| Response or non-response to this section will not affect your consideration for admission.                                                                                                    |
| Have you been in Washington state, federal, or tribal foster care for at least one day since your 13th birthday? Former Foster Youth may qualify for educational benefits and support services. * |
| Prefer not to answer                                                                                                    |
| Has either of your parents earned a High School Diploma? *                                                                                                    |
| Yes                                                                                                    |
| Has either of your parents earned a bachelor's (4-year) degree? *                                                                                                    |
| •                                                                                                    |
|                                                                                                    |
| Are you currently employed? *                                                                                                    |
| <b>*</b>                                                                                                    |

10. Accept acknowledgement and click <u>Submit Now</u> to complete your application.

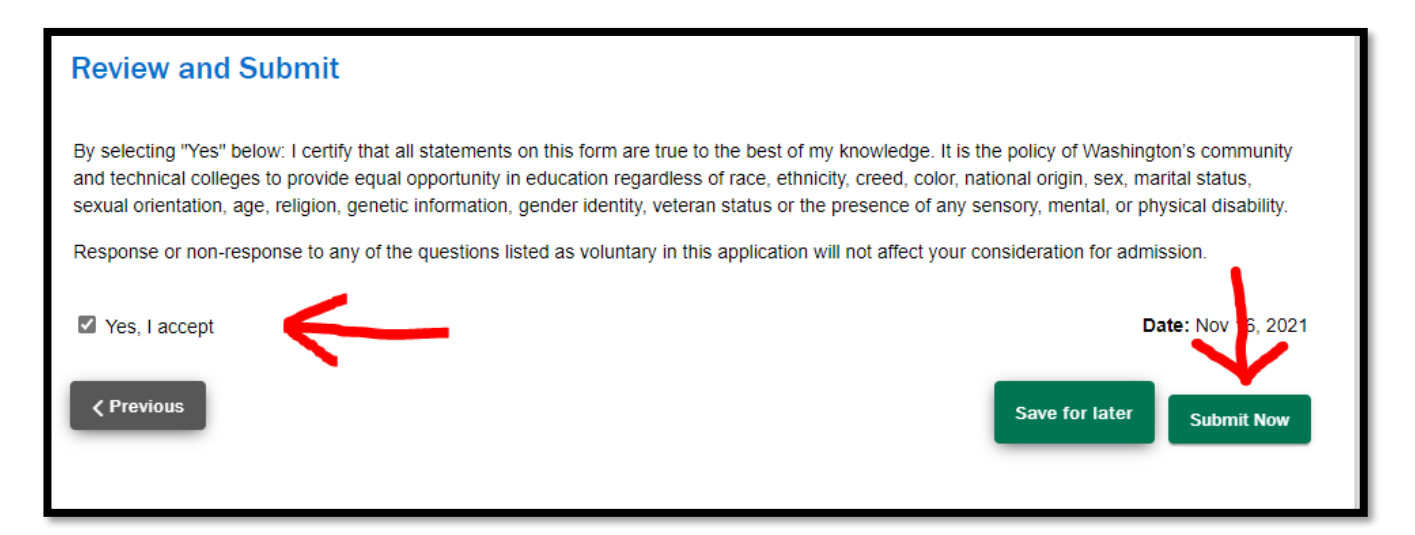